## New York State Insurance Fund Premium Audit Document Upload

NYSIF Premium Audit Document Upload: NYSIF is pleased to introduce a new feature on **nysif.com**, enabling workers' compensation policyholders and their representatives to conveniently and securely upload financial records in lieu of an on-premise audit or to resolve an audit issue. The new application securely delivers your audit documents to the appropriate NYSIF auditor.

All you need is a policy number and the audit number or appointment ID to get started. Click <u>Preparing for Your Audit</u> under the Employer tab at **nysif.com** to begin your upload. If you are logged into your NYSIF online account, you will find a link to the application on your landing page under "Policy."

|                                                                                                    |                                                                                                    | Underwriting Inquiry                      |
|----------------------------------------------------------------------------------------------------|----------------------------------------------------------------------------------------------------|-------------------------------------------|
| Audit Documen                                                                                                    | t Upload                                                                                                    | Upload Audit Documents                    |
| Welcome to the Prem                                                                                                    | pload Site                                                                                                    |                                           |
| You may upload up to 30 files to this sit<br>The maximum size for the entire file up<br>The following file formats are acceptabl | e. The maximum size per file is 50 MB.<br>Ioad is 300 MB.<br>e: txt, tiff, rtf, pdf, doc, docx, bmp, gif, jpg, xls, xlsx |                                           |
| Policy Number:                                                                                                    |                                                                                                    |                                           |
| Audit Number or Appointment ID:                                                                                                  |                                                                                                    |                                           |
|                                                                                                    | Please enter your audit number or the first 7 digits of your appointment ID, found on your audit letter.                 |                                           |
|                                                                                                    | l'm not a robot                                                                                                    |                                           |
| Next                                                                                                    |                                                                                                    |                                           |
| _                                                                                                    |                                                                                                    |                                           |
| ou can find your                                                                                                    | NVCIE New Yest State Learning 5                                                                                          | NYSIF. New York State Insurance Fund      |
| udit number on your                                                                                                    | NISIC. New York State Insurance Fund                                                                                     | BROWN, NYSIF & NYSIF, CPAS<br>C/O MANAGER |

BOB CONTRACTING CORP

Premium Review for Workers' Compensatio

Audit Period: 11/01/2014-11/01/2015 and any

BOB CARPENTRY IN BUILDING CONSULT

Policyholder: BOB CONTRACTING CORP

C/O BOB JONES

Re:

Dear Policyholder:

**100 MAIN STREET** 

ANYTOWN, NY 12345

Additional Entities:

Appointment Date: 03/29/2016 Appointment ID: 0123456 20160223

audit correspondence

from NYSIF.

ACME BOX CO

ACME CORRU

BOXES, INC.

9876543

**111 MAIN STREET** 

Policyholder:

Audit Number:

Additional Entities:

Dear Policyholder or Representative

Re:

NEW YORK, NY 00000

Premium Review for Workers' Compo Audit Period: 06/08/2015 - 06/08/201

Policy

Account Summary

Earned Premium Audit Endorsements

NYCIRB Rating Data Policy Information

Prescription Benefits Report Request You must complete the captcha test before progressing to the next screen. All fields on this page are required.

Click "Next."

Complete the fields on this page. If additional officers/owners need to be added, please choose "Add another." Click "Next," and you will be directed to the upload screen.

| Po         | licy Number:                                                            |
|------------|-------------------------------------------------------------------------|
| 1          | 12345678                                                                |
| Au         | ıdit Number:                                                            |
| g          | 987654                                                                  |
| *F         | irst Name:                                                              |
|            |                                                                         |
| *La        | ast Name:                                                               |
|            |                                                                         |
| *T         | itle/Relationship to Policyholder:                                      |
|            |                                                                         |
| *E         | mail Address to Receive Confirmation of Documents Uploaded:             |
|            |                                                                         |
| *C         | onfirm Email Address:                                                   |
|            |                                                                         |
| *P         | lease provide a phone number where we may reach you with any questions. |
|            |                                                                         |
| la         | m submitting documents:                                                 |
| ۲          | in lieu of a physical audit.                                            |
| $\bigcirc$ | to address an audit-related matter.                                     |
|            | Next                                                                    |

| 2. Business Type |                     |             |       |
|------------------|---------------------|-------------|-------|
| Sole Proprietor  | Partnership/LLC/LLP | Corporation | Other |

## 3. Owner/Partner/Member/Officer Information

Policy number: 12345678 Audit number: 987654 1. Description of Business Operations

Please provide a brief description of business operations.

Please provide the information below for each owner, partner, member or corporate officer. In the gross payroll field, please enter the amount filed or reported for the specified individual in state or federal tax reporting for the audit period.

| Owner/Partner/Mem | ber/Officer 1    |           |            |          |
|-------------------|------------------|-----------|------------|----------|
| Name              | First name       | Last name |            |          |
| Title             |                  |           |            |          |
| Duties            |                  |           |            |          |
| Gross Payroll     |                  |           |            |          |
| Ownership %       |                  |           |            |          |
| State             | Select a State v |           |            |          |
|                   |                  |           | <b>+</b> A | dd anoth |

| Audit Document Upload                                                                                                    |                                                                                                    |
|----------------------------------------------------------------------------------------------------|----------------------------------------------------------------------------------------------------|
| Policy number: 12345678<br>Audit number: 987654                                                                                                    | Select the document type and then browse to the appropriate file location.<br>Select and add the desired file. You will have a chance to review and remove<br>files before submitting. |
| Add File to Upload Select Document Type                                                                                                    |                                                                                                    |
| Select One                                                                                                    | •                                                                                                    |
| Browse         No file selected.           • You may upload a maximum of 30 files         Individual files must be no larger than 50 MB.           • The entire file upload must be no larger than 300 MB.         The entire file upload must be no larger than 300 MB.           • Allowed file formats: txt, tif, tiff, rtf, pdf, doc, docx, bmp, gif, jpg, xls, xlsx | Add File                                                                                                    |

Choose the document type you'd like to upload. Browse to the appropriate file location on your computer. Click "Add File."

Please note:

- You may upload a maximum of 30 files.
- Individual files must be no larger than 50 MB.
- The entire file upload must be no larger than 300 MB.
- Allowed file formats: txt, tif, tiff, rtf, pdf, doc, docx, bmp, gif, jpg, xls, xlsx

| Policy number: 12345678<br>Audit number: 987654                                                                                   | Select the document type and then browse to the appropriate file location.<br>Select and add the desired file. You will have a chance to review and remove<br>files before submitting. |  |  |  |  |
|----------------------------------------------------------------------------------------------------|----------------------------------------------------------------------------------------------------|--|--|--|--|
| Add File to Upload                                                                                                    |                                                                                                    |  |  |  |  |
| Select Document Type                                                                                                    |                                                                                                    |  |  |  |  |
| Select One                                                                                                    | ▼                                                                                                    |  |  |  |  |
| Select One                                                                                                    |                                                                                                    |  |  |  |  |
| 1099 forms for individual employees                                                                                               |                                                                                                    |  |  |  |  |
| Bills and Invoices (for services, labor and materials)                                                                            |                                                                                                    |  |  |  |  |
| Check Book/Day Book with Cash Expenses/Cash Book (Disbursements and Receipts)                                                     |                                                                                                    |  |  |  |  |
| Certificates of Insurance for Subcontractors Used                                                                                 |                                                                                                    |  |  |  |  |
| Contracts (for services, labor and materials)                                                                                     |                                                                                                    |  |  |  |  |
| Form 1096-Summary of 1099s                                                                                                    | Form 1096-Summary of 1099s                                                                                                    |  |  |  |  |
| General Ledger                                                                                                    |                                                                                                    |  |  |  |  |
| Income Tax Returns (1120/S-Corporate; 1065-Partnership; 1040-Schedule C Sole Proprietor; 990-Organization Exempt from Income Tax) |                                                                                                    |  |  |  |  |
| Payroll Book/Register/Report                                                                                                    |                                                                                                    |  |  |  |  |
| Payroll Tax Returns (941, NYS-45, NYS-45 ATT)                                                                                     |                                                                                                    |  |  |  |  |
| W2 forms for individual employees                                                                                                 |                                                                                                    |  |  |  |  |
| W3 form - Summary of W2s                                                                                                    |                                                                                                    |  |  |  |  |
| Other                                                                                                    |                                                                                                    |  |  |  |  |
|                                                                                                    |                                                                                                    |  |  |  |  |

| Audit Document Upload                                                                                                    |                                                                                                    |
|----------------------------------------------------------------------------------------------------|----------------------------------------------------------------------------------------------------|
| Policy number: 12345678<br>Audit number: 987654                                                                                                    | Select the document type and then browse to the appropriate file location.<br>Select and add the desired file. You will have a chance to review and remove<br>files before submitting. |
| Add File to Upload<br>Select Document Type<br>W2 forms for individual employees                                                                                                    | · · · · · · · · · · · · · · · · · · ·                                                                                                    |
| Choose File         PAD Test W2.docx           • You may upload a maximum of 30 files         • Individual files must be no larger than 50 MB.           • The entire file upload must be no larger than 300 MB.         • Allowed file formats: txt, tif, tiff, rtf, pdf, doc, docx, bmp, gif, jpg, xls, xlsx | Add File                                                                                                    |

## Repeat for additional documents.

| Brow<br>• Yo<br>• Inv<br>• Th<br>• Al | No file selected.<br>You may upload a maximum of 30 files<br>dividual files must be no larger than 50 MB.<br>he entire file upload must be no larger than 300 MB.<br>Ilowed file formats: txt, tif, tiff, rtf, pdf, doc, docx, bmp, gif, jpg, xls, xls | ×                | Add File |        |
|---------------------------------------|----------------------------------------------------------------------------------------------------|------------------|----------|--------|
| #                                     | File Type                                                                                                    | File             | Size     | Remove |
| 1.                                    | W2 forms for individual employees                                                                                                    | PAD Test W2.docx | 0.011 MB | ×      |
| Yes (                                 | e you ready to submit your documents?<br>Yes  No                                                                                                    |                  |          |        |

Once you are ready to submit your documents, choose "Yes" and then "Upload Files."

Please do not close your browser until the upload is complete.

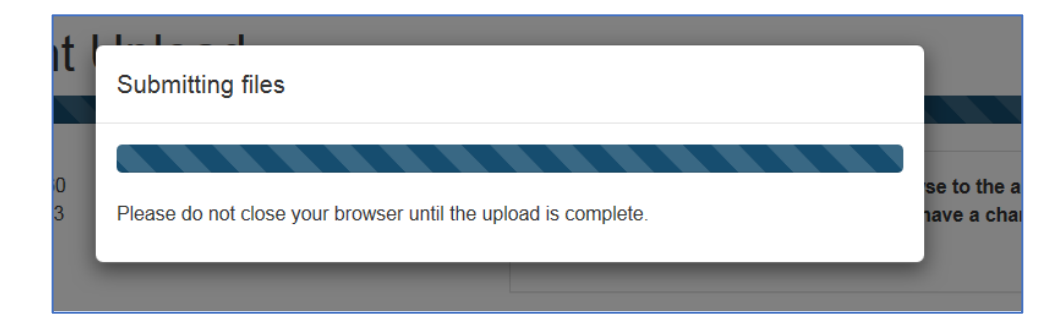

Once the upload is complete, the user will see a confirmation screen.

| Audit Document Upload                                                                    |                                   |                  |  |
|------------------------------------------------------------------------------------------|-----------------------------------|------------------|--|
| You have successfully uploaded the following documents:                                  |                                   |                  |  |
| #                                                                                        | File Type                         | File             |  |
| 1.                                                                                       | W2 forms for individual employees | PAD Test W2.docx |  |
| A confirmation email has been sent to testing@nysif.com Upload Additional Documents Exit |                                   |                  |  |

The user will also receive a confirmation email with the list of documents that were uploaded.

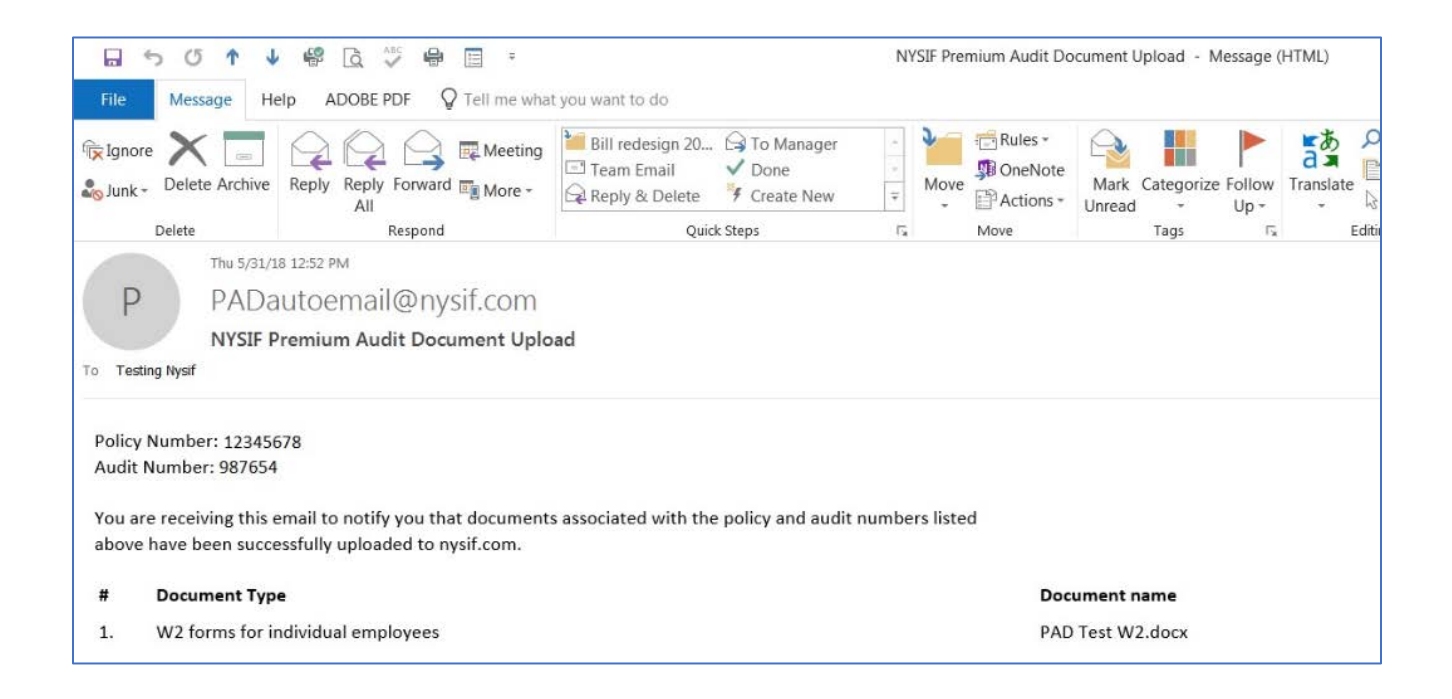